## Подключение и настройка конференцсистемы

- 1. Собрать центральное оборудование.
- В случае, если по ТЗ будет использоваться «ПУЛЬТ ПРЕДСЕДАТЕЛЯ», меняем кнопку делегата на кнопки председателя (скобка для замены прилагается с кнопкой председателя) и меняем положения «джамперов» снизу на пульте делегата. У делегатского пульта: I – 1, II – 1; у председательского: I – 1, II – 3.
- 3. Подключить пульты делегатов, (председателя) и переводчиков.
- 4. Проверить надежность соединения микрофонов с пультами. (Затянуть колечки на микрофонах).
- 5. После того, как всё центральное оборудование собранно и к нему подключены все пульты делегатов и переводчиков, а также кабели с аудио сигналами (к звуковому микшеру на внешнюю акустику и к центральному оборудованию от звукового микшера - для переводчиков) – только тогда включаем электрическое питание на центральном оборудовании.

## (Все манипуляции с пультами – добавить дополнительные или убрать не используемые – выполняем только <u>НА ВЫКЛЮЧЕННОМ</u> центральном оборудовании).

- 6. Запустить программу DCN-SW Configuration. (В поле «Имя пользователя» - admin). Открыть закладку «ПЛАНЫ».
  Удалить с рабочего стола компьютера все предыдущие пульты. Открыть закладку «ЗАСЕДАНИЯ».
  Удалить все предыдущие заседания.
- 7. Сделать **«Default»** на DCN-CCU2.
- 8. Сделать «**Deinitialization**» на DCN-CCU2.
- 9. Добавить пульты делегатов в систему кратковременным нажатием на кнопку включения микрофона на пульте делегата.
- 10. Добавить пульты переводчиков в систему также нажатием кнопки включения микрофона на пульте переводчика. Каждый последующий пульт переводчика добавляется только после того, как на предыдущем загорится надпись «DESK NOT INSTALED».
- 11. Из окна слева на рабочем столе компьютера добавляем прописанные пульты на рабочее поле сессии.
- 12. Открыть вкладку «СИСТЕМА». Назначить количество каналов.
- Открыть вкладку «ЗАСЕДАНИЯ». Создать новое заседание, нажав на плюсик. Назначить языки для каналов. Назначаем на кнопки «А» и «В» пульта переводчика выводимые языки.

Вкладка «ПЕРЕВОД» - снимаем блокировки между кабинами и внутри кабины.

- 14. Запустить программу DCN-SW Operator (Модуль Оператора). Вводим логин admin.
- 15. Переходим на вкладку заседание и запускаем заседание.
- 16. Разворачиваем окно программы на весь рабочий стол и настраиваем параметры «круглого стола»: Количество пультов делегатов, работающих одновременно; «С запросом» или нет; Функции пульта председателя, если он используется по ТЗ.

## Просчет и установка задержек на излучателях.

Открываем папку **«Soft для расчетов»**. Открываем **«INT Tools»**. Запускаем **INT DSC \_2.30**. Выбираем первый пункт **«Measuring the Cable Length»**. Нажимаем **«Start»**. Слева вводим количество радиаторов и расстояние до них. В столбиках справа будут показания задержек, которые надо выставить на радиаторах.